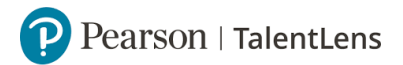

## <u>Testbatterij aanmaken</u>

*Testbatterij is een batterij waar meerdere testen in zitten. De kandidaat krijgt één link met meerdere testen. Als de kandidaat de testen heeft gemaakt, kunnen alle rapportages in één rapportage worden gedownload.* 

Stap 1: Ga naar [Catalogus].

Stap 2: Dan naar [Batterijen].

**Stap 3:** Klik dan op [Voeg een nieuwe batterij toe].

**Stap 4:** Vul dan bij [*Naam*] voor wie of waarvoor u de batterij wilt gebruiken. Vul bij [*Beschrijving*] welke testen u in de batterij wilt stoppen. Hierdoor ziet u in één oogopslag welke testen erin zit bij het toewijzen van de batterij aan de kandidaat.

**Stap 5:** Ga dan naar [*Voeg producten toe aan batterij*] en hier kunt u bij [*Zoeken*] uw test opzoeken. Als u de naam heeft ingevoerd, dan kunt u op het vergrootglas klikken.

**Stap 6:** U ziet onder het kopje [*Zoekresultaten*] uw test(en).

• Let op: sommige testen zijn multilingual (meertalig) en zult u maar één keer voorkomen in uw zoekresultaten. Soms zijn deze testen in een andere taal beschreven, echter kunt u dit later veranderen.

**Stap 7:** U klikt vervolgens op [*Product toevoegn*].

**Stap 8:** Als u meerdere producten heeft toegevoegd en u wilt de volgorde aanpassen dan kunt u bij het product op de pijltjes klikken.

**Stap 9:** Als u alles heeft toegevoegd, klikt u op [Batterij Opslaan].

**Stap 10:** U krijgt een scherm te zien, waarop staat dat het opslaan gelukt is. U batterij is beschikbaar voor aankoop via het catalogus tabblad. U kunt op [Winkelwagentje toevoegen] klikken.

**Stap 11:** U wordt automatisch doorverwijst naar de pagina [*Catalogus*].

**Stap 12:** U ziet automatisch dat uw instrument de naam heeft van uw batterij. U ziet ook een totale prijs. U kunt vervolgens klikken op *[Toevoegen aan winkelwagentje]*. U vult in hoeveel u wilt toevoegen aan uw winkelwagentje.

• Let op: Het wordt pas gefactureerd als een kandidaat aan de testen is begonnen.

**Stap 13:** U klikt op het icoontje van een winkelwagen. U komt in de pagina om verder te gaan met uw bestelling. U klikt op *[Verder gaan]*.

**Stap 14:** U vult bij het inkoopnummer, uw interne inkoopordernummer in als u dat niet heeft dan kunt u de datum van heden invoeren.

Stap 15: U klikt vervolgens op [Verzenden].

**Stap 16:** Ga naar *[Inschrijven]* om te kijken of uw bestelling goed is gegaan. U ziet in uw voorraadkastje bij naam uw batterijnaam, hoeveelheid en type van het product.